## Guideline

on the order of filling out the forecast-information on the demand for foreign labor force for the upcoming year, in accordance with the requirements of the "Procedure for Determining the Labor Migration Quota" approved by the Decision No. 124 of the Cabinet of Ministers of the Republic of Azerbaijan dated March 14, 2016, by indicating professions according to the Occupational Classification and submitting it to the State Migration Service of the Republic of Azerbaijan

The forecast-information form for the demand of foreign labor force for the upcoming year is to be completed in the following order, by indicating professions according to the Occupational Classification.

## I. Using the Electronic Service:

1. Visit the official website of the State Migration Service of the Republic of Azerbaijan (<u>www.migration.gov.az</u>), select the "**Electronic Services**" section, and then enter the "**Forecast Information on the Demand for Foreign Labor**" electronic service.

| REGISTRATION OF FOREIGNERS AND<br>STATELESS PERSONS UPON PLACE OF<br>STAY IN THE REPUBLIC OF AZERBALIAN                                                                                                    | EXTENSION OF TEMPORARY STAVING<br>PERIOD OF FOREIGNERS AND STATELESS<br>PERSONS IN THE REPUBLIC OF<br>AZERBALIAN                                                                                                    | RE-ISSUANCE OF THE DECISION ON<br>EXTENSION OF TEMPORARY STAYING<br>PERIOD OF A FOREIGNER AND A<br>STATELESS PERSON IN CASE ANY<br>INFORMATION IN THE DENTITY<br>DOCUMENTS IS CHANGED OR THE<br>DECISION ON EXTENSION OF TEMPORARY<br>STAYING PERIOD IS LOST                                                        |
|----------------------------------------------------------------------------------------------------|----------------------------------------------------------------------------------------------------|----------------------------------------------------------------------------------------------------|
| ISSUANCE (EXTENSION) OF PERMIT FOR<br>TEMPORARY RESIDENCE OF<br>FOREIGNERS AND STATELESS PERSONS<br>IN THE TERRITORY OF THE REPUBLIC OF<br>AZERBALIAN                                                                                           | RE-ISSUANCE OF THE PERMISSION CARD<br>FOR TEMPORARY RESIDENCE TO A<br>FOREIGNER AND A STATELESS PERSON IN<br>CASE ANY INFORMATION IN THE IDENTITY<br>DOCUMENTS IS CHANGED, THE<br>PERMISSION CARD FOR TEMPORARY<br>RESIDENCE IS LOST OR DAMAGED | ISSUANCE (EXTENSION) OF PERMIT FOR<br>PERMANENT RESIDENCE OF FOREIGNERS<br>AND STATELESS PERSONS IN THE<br>TERRITORY OF THE REPUBLIC OF<br>AZERBALIAN                                                                                                    |
| RE-ISSUANCE OF THE PERMISSION CARD<br>FOR PERMANENT RESIDENCE TO A<br>FOREIGNER AND A STATELESS PERSON IN<br>CASE ANY INFORMATION IN THE IDENTITY<br>DOCUMENTS IS CHANGED, THE<br>PERMISSION CARD FOR PERMANENT<br>RESIDENCE IS LOST OR DAMAGED | ISSUANCE OF WORK PERMIT TO<br>FOREIGNERS AND STATELESS PERSONS<br>TO CARRY OUT PAID LABOUR ACTIVITY IN<br>THE TERRITORY OF THE REPUBLIC OF<br>AZERBALIAN                                                                                        | EXTENSION OF WORK PERMIT TO<br>FOREIGNERS AND STATELESS PERSONS<br>TO CARRY OUT PAID LABOUR ACTIVITY IN<br>THE TERRITORY OF THE REPUBLIC OF<br>AZERBALIAN                                                                                                    |
| OBTAINING A NEW WORK PERMIT IN CASE<br>THE FOREIGNER OR STATELESS PERSON<br>IS TRANSFERRED TO ANOTHER JOB<br>WITHIN THE SAME EMPLOYER                                                                                                    | OBTAINING A NEW WORK PERMIT FOR THE<br>FOREIGNER AND A STATELESS PERSON<br>DURING THE REORGANIZATION OF THE<br>LEGAL ENTITY (MERGING, BLENDING,<br>SPLITTING, DEMERGING,<br>TRANSFORMATION)                                                     | RE-ISSUANCE OR TERMINATION OF THE<br>WORK PERMIT GRANTED TO THE<br>FOREIGNERS OF STATELESS PERSONS                                                                                                    |
| ONLINE PAYMENT OF THE STATE FEE AND<br>FINES RELATED TO THE MIGRATION FIELD                                                                                                    | SEARCH FOR THE PAYMENT OF THE<br>STATE FEE AND FINES RELATED TO THE<br>MIGRATION FIELD                                                                                                    | TRACKING APPLICATIONS SENT TO THE<br>STATE MIGRATION SERVICE                                                                                                    |
| ELECTRON REFERENCES                                                                                                    | CHECKING OF REGISTRATION<br>INFORMATION UPON PLACE OF STAY OF<br>FOREIGNERS AND STATELESS PERSONS                                                                                                    | PROVIDING INFORMATION ON TEMPORARY BAN<br>OF DEPARTURE FROM OR ARRIVAL IN THE<br>REPUBLIC OF AZERBALIAN OF FORBORIERS<br>AND STATELESS PERSONS WHO HAVE<br>COMMITTED ADMINISTRATIVE OFFENSIES ON<br>CASES OF ADMINISTRATIVE OFFENSIES<br>CONSIDERED BY THE STATE MIGRATION<br>SERVICE OF THE REPUBLIC OF AZERBALIAN |
| ACQUIRING OF CITIZENSHIP OF THE<br>REPUBLIC OF AZERBAIJAN                                                                                                    | RESTORATION OF CITIZENSHIP OF THE<br>REPUBLIC OF AZERBALIAN                                                                                                    | REVOCATION OF CITIZENSHIP OF THE<br>REPUBLIC OF AZERBALIAN                                                                                                    |
| PROVIDING INFORMATION BY A CITIZEN<br>OF THE REPUBLIC OF AZERBALIAN WHO<br>ACQUIRED THE CITIZENSHIP OF A<br>FOREIGN STATE                                                                                                    | TO DETERMINE CITIZENSHIP OF<br>AZERBALIAN REPUBLIC                                                                                                    | REGISTRATION OF A CANDIDATE TO<br>PARTICIPATE IN THE COMPETITION FOR<br>RECRUITMENT IN THE MIGRATION BODIES                                                                                                    |
| DEREGISTRATION OF A CITIZEN OF THE<br>REPUBLIC OF AZERBALIAN WHO HAS<br>CHOSEN A PLACE OF RESIDENCE IN<br>ANOTHER COUNTRY                                                                                                    | FORECAST INFORMATION ON THE<br>DEMAND FOR FOREIGN LABOR                                                                                                    | BOOKING A SLOT FOR ONLINE QUEUE IN<br>ORDER TO USE THE SERVICES PROVIDED<br>BY THE STATE MIGRATION SERVICE OF<br>THE REPUBLIC OF AZERBALIAN                                                                                                    |

2. The forecast information is submitted by the employer using the **Asan İmza** and **Electronic Signature (SIMA Token)**.

|                            | digital login • |
|----------------------------|-----------------|
| the Republic of Azerbaijan | Lenter          |
| STATE MIGRATION<br>SERVICE | E Cancel        |
|                            | Az En Ru        |
| Electronic Services        |                 |

3. Select Asan İmza or Electronic Signature (SIMA Token).

|           | loğin                                                                                               |                      |
|-----------|----------------------------------------------------------------------------------------------------|----------------------|
| D         | Dövlət Miqrasiya Xidməti Elektron Xidmətlər Sistemi s<br>üçün Digital Login-dən istifadə edirsiniz. | isteminə daxil olmac |
| SIMA      | SİMA Rəqəmsal İmza ilə                                                                              | (i)                  |
| OSON IMAO | Asan İmza ilə                                                                                       | <u>(</u> )           |
| SiMA      | SİMA Token (Elektron İmza) ilə                                                                      | (i)                  |
| <b>@</b>  | İdentifikasiya nömrəsi ilə                                                                          | (i)                  |
| OPEVA     | BSXM Elektron imza ilə                                                                              | (ī)                  |

4. Enter your email address and confirm the information received by email.

|                            | digital login •                             |
|----------------------------|---------------------------------------------|
| the Republic of Azerbaijan | M E-mail                                    |
| STATE MIGRATION            |                                             |
| SERVICE                    | Enter Cancel                                |
|                            | Dear user, You need to register your e-mail |
| Electronic Services        | address to use the e-services portai:       |
|                            | Az En Ru                                    |

Return to the home page

5. Then, access the "Forecast Information on the Demand for Foreign Labor" electronic service again.

| ALL CARE S                                                                                                    |                                                                                                    | Plant ST 600                                                                                                    |
|----------------------------------------------------------------------------------------------------|----------------------------------------------------------------------------------------------------|----------------------------------------------------------------------------------------------------|
| REGISTRATION OF FOREIGNERS AND<br>STATELESS PERSONS UPON PLACE OF<br>STAY IN THE REPUBLIC OF AZERBALIAN                                                                                                    | EXTENSION OF TEMPORARY STAVING<br>PERIOD OF FOREIGNERS AND STATELESS<br>PERSONS IN THE REPUBLIC OF<br>AZERBALIAN                                                                                                    | RE-ISSUANCE OF THE DECISION ON<br>EXTENSION OF TEMPORARY STAVING<br>PERIOD OF TEMPORARY STAVING<br>STATELESS PERSON IN CASE ANY<br>INFORMATION IN THE IDENTITY<br>DOCUMENTS IS CHANGED OR THE<br>DECISION ON EXTENSION OF TEMPORARY<br>STAVING PERIOD IS LOST                                                     |
| ISSUANCE (EXTENSION) OF PERMIT FOR<br>TEMPORARY RESIDENCE OF<br>FOREIGNERS AND STATELESS PERSONS<br>IN THE TERRITORY OF THE REPUBLIC OF<br>AZERBALIAN                                                                                           | RE-ISSUANCE OF THE PERMISSION CARD<br>FOR TEMPORARY RESIDENCE TO A<br>FOREIGNER AND A STATELESS PERSON IN<br>CASE ANY INFORMATION IN THE IDENTITY<br>DOCUMENTS IS CHANGED, THE<br>PERMISSION CARD FOR TEMPORARY<br>RESIDENCE IS LOST OR DAMAGED | ISSUANCE (EXTENSION) OF PERMIT FOR<br>PERMANENT RESIDENCE OF FOREIGNERS<br>AND STATELESS PERSONS IN THE<br>TERRITORY OF THE REPUBLIC OF<br>AZERBALIAN                                                                                                    |
| RE-ISSUANCE OF THE PERMISSION CARD<br>FOR PERMANENT RESIDENCE TO A<br>FOREIGNER AND A STATELESS PERSON IN<br>CASE ANY INFORMATION IN THE IDENTITY<br>DOCUMENTS IS CHANGED, THE<br>PERMISSION CARD FOR PERMANENT<br>RESIDENCE IS LOST OR DAMAGED | ISSUANCE OF WORK PERMIT TO<br>FOREIGNERS AND STATELESS PERSONS<br>TO CARRY OUT PAD LABOUR ACTIVITY IN<br>THE TERRITORY OF THE REPUBLIC OF<br>AZERBALIAN                                                                                         | EXTENSION OF WORK PERMIT TO<br>FOREIGNERS AND STATELESS PERSONS<br>TO CARRY OUT PAID LABOUR ACTMITY IN<br>THE TERRITORY OF THE REPUBLIC OF<br>AZERBALIAN                                                                                                    |
| OBTAINING A NEW WORK PERMIT IN CASE<br>THE FOREIGNER OR STATELESS PERSON<br>IS TRANSFERRED TO ANOTHER JOB<br>WITHIN THE SAME EMPLOYER                                                                                                    | OBTAINING A NEW WORK PERMIT FOR THE<br>FOREIGNER AND A STATELESS PERSON<br>DURING THE REORGANIZATION OF THE<br>LEGAL ENTITY (MERGING, BLENDING,<br>SPLITTING, DEMERGING,<br>TRANSFORMATION)                                                     | RE-ISSUANCE OR TERMINATION OF THE<br>WORK PERMIT GRANTED TO THE<br>FOREIGNERS OF STATELESS PERSONS                                                                                                    |
| ONLINE PAYMENT OF THE STATE FEE AND<br>FINES RELATED TO THE MIGRATION FIELD                                                                                                    | SEARCH FOR THE PAYMENT OF THE<br>STATE FEE AND FINES RELATED TO THE<br>MIGRATION FIELD                                                                                                    | TRACKING APPLICATIONS SENT TO THE<br>STATE MIGRATION SERVICE                                                                                                    |
| ELECTRON REFERENCES                                                                                                    | CHECKING OF REGISTRATION<br>NFORMATION UPON PLACE OF STAY OF<br>FOREIGNERS AND STATELESS PERSONS                                                                                                    | FROVIDING INFORMATION ON TEMPORARY BAN<br>OF DEPARTURE FROM OR ARRIVAL IN THE<br>REPUBLIC OF AZERBALLIN OF FOREIGNERS<br>AND STATELESS PERSONS WHO HAVE<br>COMMITTED ADMINISTRATIVE OFFENSES ON<br>CASES OF ADMINISTRATIVE OFFENSES<br>CONSIDERED BY THE STATE MIGRATION<br>SERVICE OF THE REPUBLIC OF AZERBALIAN |
| ACQUIRING OF CITIZENSHIP OF THE<br>REPUBLIC OF AZERBALIAN                                                                                                    | RESTORATION OF CITIZENSHIP OF THE<br>REPUBLIC OF AZERBALIAN                                                                                                    | REVOCATION OF CITIZENSHIP OF THE<br>REPUBLIC OF AZERBALIAN                                                                                                    |
| PROVIDING INFORMATION BY A CITIZEN<br>OF THE REPUBLIC OF AZERBALIAN WHO<br>ACQUIRED THE CITIZENSHIP OF A<br>FOREIGN STATE                                                                                                    | TO DETERMINE CITIZENSHIP OF<br>AZERBALIAN REPUBLIC                                                                                                    | REGISTRATION OF A CANDIDATE TO<br>PARTICIPATE IN THE COMPETITION FOR<br>RECRUITMENT IN THE MIGRATION BODIES                                                                                                    |
| DEREGISTRATION OF A CITIZEN OF THE<br>REPUBLIC OF AZERBALIAN WHO HAS<br>CHOSEN A PLACE OF RESIDENCE IN<br>ANOTHER COUNTRY                                                                                                    | FORECAST INFORMATION ON THE<br>DEMAND FOR FOREIGN LABOR                                                                                                    | BOOKING A SLOT FOR ONLINE QUEUE IN<br>ORDER TO USE THE SERVICES PROVIDED<br>BY THE STATE MIGRATION SERVICE OF<br>THE REPUBLIC OF AZERBALIAN                                                                                                    |

6. Select either the "Physical person" or "Legal Person" field and enter your TİN number.

| Main activity                          |                                     |                                 |  |  |  |
|----------------------------------------|-------------------------------------|---------------------------------|--|--|--|
|                                        | Type of person *<br>Physical person | ~                               |  |  |  |
| Taxpayer identification number (TIN) * |                                     | Name *                          |  |  |  |
|                                        | ✓ Search                            |                                 |  |  |  |
| Surname *                              |                                     | Patronymic *                    |  |  |  |
|                                        |                                     |                                 |  |  |  |
| Organizational and legal form          |                                     | Legal address of the employer * |  |  |  |
|                                        |                                     |                                 |  |  |  |
| Current address of the employer *      |                                     | Workplace address *             |  |  |  |
|                                        |                                     |                                 |  |  |  |
| Date of issue *                        |                                     | Number of employees (total) *   |  |  |  |
|                                        | ×                                   |                                 |  |  |  |
| Number of foreign workers *            |                                     | Type of economic activity*      |  |  |  |
|                                        |                                     |                                 |  |  |  |

7. Add the information about the foreigner you wish to recruit in the upcoming year in the blank fields under the "Type of Activity" section, and save it for later editing.

| Тут                                                        | be of activity                                                     |
|------------------------------------------------------------|--------------------------------------------------------------------|
| Relevant occupations considered to involve foreign labor * | Demand for additional manpower (total number of persons (Number) * |
|                                                            |                                                                    |
| Justification for attracting foreign labor *               | Demand for additional labor force, including foreigners (number) * |
|                                                            |                                                                    |
|                                                            | Regarding the use of Quota for the current year *                  |
|                                                            | ¢.                                                                 |
|                                                            | Add                                                                |
|                                                            |                                                                    |
|                                                            | Save Submit                                                        |
|                                                            |                                                                    |

8. In case you have no additions press the "Confirm" button.

| Nº | Relevant occupations considered to involve<br>foreign labor | The number of employees | Number of foreigners | Regarding the<br>use of quota for<br>the current year | Note      |        |
|----|-------------------------------------------------------------|-------------------------|----------------------|-------------------------------------------------------|-----------|--------|
| 1  | 6123 - Fermer, ipəkçilik                                    | 3                       | 3                    | On territories<br>freed from<br>occupation            | İpəkçilik | Delete |
| 2  | 7123 - Bənna, xarici suvaq                                  | 3                       | 3                    | Other                                                 | Bənna     | Delete |
|    |                                                             |                         |                      |                                                       |           |        |
|    |                                                             |                         |                      | Save                                                  |           | Submit |

9. You can track the status of your application by entering the "Quota Request" section.

|    | APPLICATIONS      |                 |                    |              |         |         |                    |                 |  |
|----|-------------------|-----------------|--------------------|--------------|---------|---------|--------------------|-----------------|--|
|    |                   |                 |                    |              |         |         | Create new a       | pplication +    |  |
|    | Status            |                 | From date          | Untill date  |         | Keyword |                    |                 |  |
| 1  | 0  V Not selected | ~               | dd.mm.yyyy         | 12.02.2025   | × 🗰     | Search  |                    | Search <b>Q</b> |  |
|    |                   |                 |                    |              |         |         |                    |                 |  |
| Nº | Created time      | Type of person  | Application status | Notification | Updated | date    | Other notification |                 |  |
| 1  | 07.02.2025 04:16  | Legal person    | Draft              |              |         |         |                    | Edit            |  |
| 2  | 04.03.2022 04:04  | Physical person | Draft              |              |         |         |                    | Edit            |  |
|    |                   |                 | 39                 | 1 ->>        |         |         |                    |                 |  |

## II. Obtaining code of professions according to the Occupational Classification

 In order to determine the code of professions according to the Occupational Classification, please visit the "Work Permit - Hotline" section on the official website (www.migration.gov.az) of the State Migration Service of the Republic of Azerbaijan and follow the link to the website "www.azstat.org/tesnifat/".

List of occupational classifications (classification code and name of the occupation)

www.azstat.org/tesnifat/

2. Then select the "Occupational Classification" sub-system from the classifications listed.

| → C 🌲 azstat.org/tesnifat/                                                                             |                                                                                   | ☆   |   |
|----------------------------------------------------------------------------------------------------|-----------------------------------------------------------------------------------|-----|---|
| 8                                                                                                    |                                                                                   | ≜ ⊗ |   |
| Ev təsərrüfatlarına xidmət<br>göstərən qeyri-kommersiya<br>təşkilatlarının məqsədlər üzrə<br>təsnifatı | Kod : Ad :<br>Təsnifat üzrə                                                       |     |   |
| Dövlət idarəetmə orqanlarının<br>funksiyalarının təsnifatı                                             | axtanş:                                                                           |     |   |
| Bina və qurğuların funksional<br>təyinat üzrə statistik təsnifatı                                      | Məşğulluq təsnifatı<br>Excel                                                      |     |   |
| Məhsul növləri təsnifatı                                                                               | Kod     Ad                                                                        |     |   |
| Məqsədlər üzrə istehsalçıların<br>xərcləri təsnifatı                                                   | 110     Polkovnik, silahlı qüvvələr       110     Ordu generalı, silahlı qüvvələr |     |   |
| Ölcü vahidləri təsnifatı                                                                               | 110 Mayor, aviasiya                                                               |     |   |
| ,<br>Məsğulluq təsnifatı                                                                               | 110 Leytenant, sitanii quvvətər                                                   |     |   |
| Di la la comitati                                                                                      | 110 Mayor, silahlı qüvvələr                                                       |     |   |
| Bələdiyyələrin statistik ərazi                                                                         | 110 Kiçik leytenant, hərbi-dəniz donanması                                        |     |   |
| təsiiilati                                                                                             | 110 Dəniz donanmasının zabiti                                                     |     |   |
| Sənaye məhsullarının statistik                                                                         | 110 Baş leytenant                                                                 |     |   |
| təsnifatı (siyahısı)                                                                                   | 110 Qardemarin                                                                    |     |   |
| Tullantıların siyahısı                                                                                 | 110 Komandir, aviasiya                                                            |     |   |
| Tullantıların statistik                                                                                | 110 Komandir, hərbi-dəniz donanması                                               |     |   |
| kategoriyalar üzrə bölgüsü                                                                             | 110 Kapitan, hərbi-dəniz donanması                                                |     |   |
| T II I I I I I I I I I I I I I I I I I                                                                 | 110 Admiral                                                                       |     |   |
| Tullantıların statistik təsnifati                                                                      | 110 Kommodor, aviasiya                                                            |     |   |
| Valyutalar təsnifatı                                                                                   | 110 priagdir gilablı günnələr                                                     |     |   |
| Enerii məhsullarının təsnifatı                                                                         | 110 Harbi bissa komandiri silahli qüvvələr                                        |     |   |
|                                                                                                    | 110 Kicik levtenant silahlı güvvələr                                              |     |   |
| IVIIIII LƏNSII TƏSNITATI                                                                               |                                                                                   |     | - |

3. To obtain the code of the desired position, press "Ctrl" and "F" on your keyboard to open the search window, and then type the name of the occupation. After that, by pressing the "Enter" key, you will be able to find the classification code of the profession you are searching for.

| ← → C 🌲 azstat.org/tesnifat/                         |                                                                                    |
|------------------------------------------------------|------------------------------------------------------------------------------------|
|                                                      | 110 24/29 A Y X                                                                    |
| 8                                                    | ۵ 📥                                                                                |
| təyinat uzrə statistik təsnifati                     | fəsnifat                                                                           |
| Məhsul növləri təsnifatı                             | üzrə Ok                                                                            |
| Məqsədlər üzrə istehsalçıların<br>xərcləri təsnifatı | Macănlluc teonifet                                                                 |
| Ölçü vahidləri təsnifatı                             | Excel                                                                              |
| Məşğulluq təsnifatı                                  | S Ad                                                                               |
| Bələdiyyələrin statistik ərazi<br>təsnifatı          | 110Polkovnik, silahlı qüvvələr110Ordu generalı, silahlı qüvvələr110Mayor, aviasiya |

4. Only the classification codes and names of occupations listed in the Occupational Classification should be included in the forecast-information regarding the demand for foreign labor.

5. The classification codes and names of occupations mentioned in the forecast-information should match.

- III. Final Section:
- 1. In case of incorrect completion of the quota forecast-information submitted by the employer, it will be returned with the reason for the rejection.
- 2. Information about the returned requests will be reflected in the "Quota Applications" section.

| APPLICATIONS                     |                                                                   |                                                                                                    |                                                                                                    |                                                                                                    |                                                                                                    |                                                                                     |  |  |
|----------------------------------|-------------------------------------------------------------------|----------------------------------------------------------------------------------------------------|----------------------------------------------------------------------------------------------------|----------------------------------------------------------------------------------------------------|----------------------------------------------------------------------------------------------------|-------------------------------------------------------------------------------------|--|--|
|                                  |                                                                   |                                                                                                    |                                                                                                    |                                                                                                    | Create new a                                                                                                    | pplication +                                                                        |  |  |
| Status                           |                                                                   | From date                                                                                                    | Untill date                                                                                                    | Keyword                                                                                                    |                                                                                                    |                                                                                     |  |  |
| <ul> <li>Not selected</li> </ul> | v                                                                 | dd.mm.yyyy                                                                                                    | 12.02.2025                                                                                                    | 🗙 🛗 Search                                                                                                    |                                                                                                    | Search Q                                                                            |  |  |
|                                  |                                                                   |                                                                                                    |                                                                                                    |                                                                                                    |                                                                                                    |                                                                                     |  |  |
| Created time                     | Type of person                                                    | Application status                                                                                                    | Notification                                                                                                    | Updated date                                                                                                    | Other notification                                                                                                    |                                                                                     |  |  |
| 07.02.2025 04:16                 | Legal person                                                      | Draft                                                                                                    |                                                                                                    |                                                                                                    |                                                                                                    | Edit                                                                                |  |  |
| 04.03.2022 04:04                 | Physical person                                                   | Draft                                                                                                    |                                                                                                    |                                                                                                    |                                                                                                    | Edit                                                                                |  |  |
| Cr<br>))7                        | Status Not selected  reated time  2.02.2025 04:16  .03.2022 04:04 | Status       Not selected       reated time     Type of person       7.02.2025 04:16     Legal person       0.03.2022 04:04     Physical person | Status From date   Not selected dd.mm.yyyy   reated time Type of person   Application status   202.2025 04:16 Legal person   0.03.2022 04:04 Physical person | Status From date Untill date   Not selected dd.mm.yyyy 12.02.2025   reated time Type of person Application status Notification   2.02.2025 04:16 Legal person Draft   0.03.2022 04:04 Physical person Draft | Status From date Untill date Keyword   Not selected dd.mm.yyyy 12.02.2025 X III   reated time Type of person Application status Notification Updated date   202.2025 04:16 Legal person Draft   103.2022 04:04 Physical person Draft | Status From date Until date Keyword   Not selected dd.mm.yyyy 12.02.2025 X m Search |  |  |

1

3. The request must be reconfirmed by entering the "Quota Requests" box and editing the wrongly sent information.

| Nº | Relevant occupations considered to involve<br>foreign labor | The number of employees | Number of foreigners | Regarding the<br>use of quota for<br>the current year | Note      |        |
|----|-------------------------------------------------------------|-------------------------|----------------------|-------------------------------------------------------|-----------|--------|
| 1  | 6123 - Fermer, ipəkçilik                                    | 3                       | 3                    | On territories<br>freed from<br>occupation            | İpəkçilik | Delete |
| 2  | 7123 - Bənna, xarici suvaq                                  | 3                       | 3                    | Other                                                 | Bənna     | Delete |

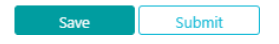